# วิธีการเข้าใช้งานฐานข้อมูล CEIC Data

สำนักหอสมุดกลาง มหาวิทยาลัยศรีนครินทรวิโรฒบอกรับฐานข้อมูล CEIC Data <u>จำนวน 100 Users</u> (เข้าใช้งานได้พร้อมกัน 100 คน) สามารถเข้าใช้งานฐานข้อมูลดังกล่าวผ่านระบบ CL OpenAthens ซึ่งเป็นระบบ แสดงตัวตนเพื่อเข้าใช้ทรัพยากรอิเล็กทรอนิกส์ ที่ https://bit.ly/3Ki991L หรือเข้าใช้จากเมนู Databases บน เว็บไซต์สำนักหอสมุดกลาง ที่ <u>https://lib.swu.ac.th/index.php/singel-page/online-databases-th1</u>

1. แสดงตัวตนด้วยรหัสบัวศรีเพื่อเข้าใช้งานฐานข้อมูลออนไลน์

| SWU SINGLE SIGN ON                                                                |  |
|-----------------------------------------------------------------------------------|--|
| Buasri ID<br>[<br>Password<br>Login                                               |  |
| เปลี่ยนรหัสผ่าน                                                                   |  |
| [สำนักหอสมุด]<br>แบบพ่อร์มส่งข้อเสนอแนะ หรือแจ้งปัญหาการใช้งาน OpenAthens         |  |
| ติดต่อสำนักคอมพิวเตอร์<br>ประสามมิตร 15045, 15054, 15076<br>องครักษ์ 21124, 21125 |  |
| Copyright © SWU Computer Center                                                   |  |

# W EX EX <td

หากคลิกที่ Go to CDMNext เกิน 2 ครั้ง แต่ยังไม่สามารถเข้าสู่ระบบฐานข้อมูลได*้ แสดงว่ามีการเข้าใช้ งานพร้อมกันเกินกำหนด Users ที่กำหนด* โดยระบบจะแสดงหน้าต่างแจ้ง Max sessions exceeded ต้องรอ เวลาเพื่อเข้าใช้ใหม่

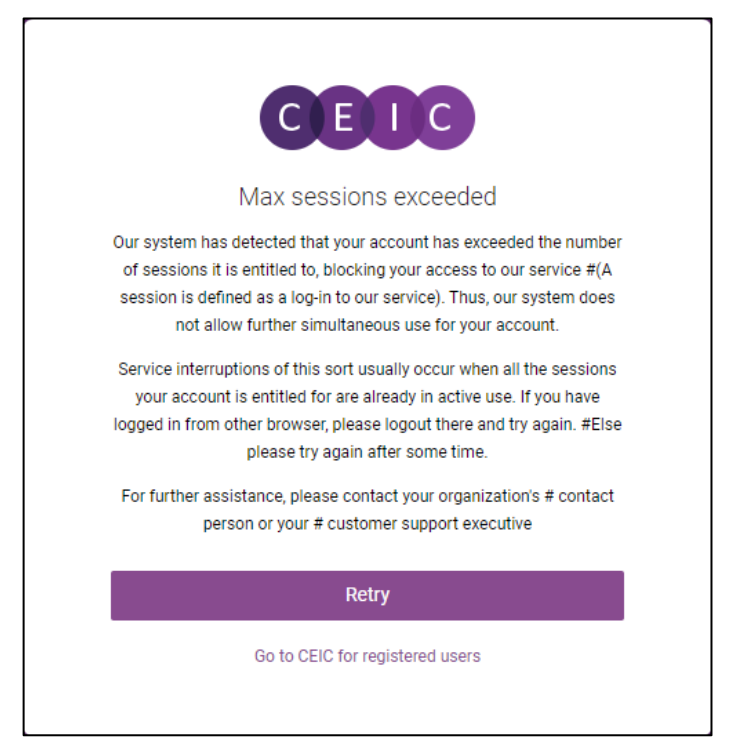

# 2. คลิกที่ Go to CDMNext 1- 2 ครั้ง เพื่อเข้าใช้สู่ระบบฐานข้อมูล

 เมื่อเข้าสู่หน้าระบบฐานข้อมูล CEIC มุมบนด้านขวามือจะแสดงการเข้าใช้ผ่าน Account รวมถึงปุ่มสำหรับ Sign out หลังเลิกใช้งาน

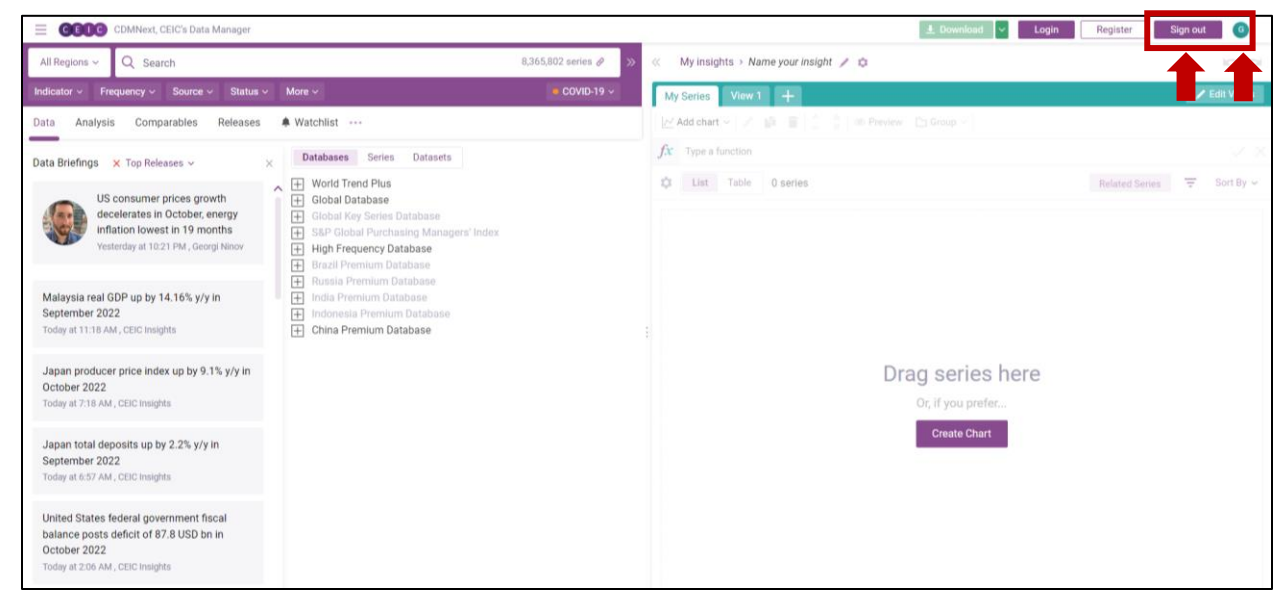

 หลังจากเข้าระบบแล้ว สามารถดูข้อมูลของแต่ละฐานข้อมูลย่อยได้จากผั่งซ้าย โดยคลิกที่เครื่องหมาย + เพื่อไล่ ดูเนื้อหาไปจนถึงฐานข้อมูลย่อยสุด

| CDMNext, CEIC's Data Manager                                                                                                    |                      | 🛓 Download 💙 🛛 Login                                                                                                    | Register       | Sign out | 0          |
|----------------------------------------------------------------------------------------------------|----------------------|----------------------------------------------------------------------------------------------------|----------------|----------|------------|
| All Regions - Q Search                                                                                                    | 8,365,802 series 🖉 🚿 | My insights > Name your insight / the second second sec |                |          | 0          |
| Indicator v Frequency v Source v Status v More v                                                                                                    | e COVID-19 v         | My Series View 1 +                                                                                                    |                | - Z      | Edit Views |
| Data Analysis Comparables Releases A Watchlist                                                                                                    |                      | 🗠 Add chart 🗸 🥒 👔 🖀 🌘 🗘 🖇 Preview 🕒 Group 🗸                                                                                                    |                |          |            |
| > Databases Series Datasets                                                                                                    | Collapse all         | fix Type a function                                                                                                    |                |          |            |
| <ul> <li>World Trend Plus</li> <li>All</li> <li>Economic Monitor</li> <li>ASEAN Economic Monitor</li> <li>ASEAN Economic Monitor</li> <li>Commodily Market</li> <li>Country Competitiveness</li> <li>Agregates</li> <li>International Associations</li> <li>Industry Top Companies</li> <li>Global Key Series Database</li> <li>Global Key Series Database</li> <li>Bibar Frequency Database</li> <li>Brazil Fremium Database</li> <li>Industry Database</li> <li>Industry Database</li> <li>Industry Database</li> <li>China Premium Database</li> </ul> |                      | Table 0 series                                                                                                    | Related Series | T        | Sort By ~  |

โดยฐานข้อมูลย่อยสุด จะให้ข้อมูลรายละเอียดต่างๆ เช่น วันเริ่มเก็บข้อมูล ช่วงเวลาในการเก็บข้อมูล (รายเดือน รายไตรมาส หรือรายปี)

![](_page_3_Figure_1.jpeg)

### วิธีการนำข้อมูลมาใช้ สามารถทำได้ 3 วิธี

### 1. Preview: เมื่อดับเบิ้ลคลิกที่หัวข้อ จะโชว์ Preview โดยสามารถดูข้อมูล ทั้งในรูปแบบ กราฟ

![](_page_3_Figure_4.jpeg)

# หรือเลือก Data เพื่อดูข้อมูลในรูปแบบสถิติ

| CDMNext                                                           | × +                                     |                                |                                           |                                             |                                              |                               |                                                   |                               |                               |                                | -                 |            | ×  |
|-------------------------------------------------------------------|-----------------------------------------|--------------------------------|-------------------------------------------|---------------------------------------------|----------------------------------------------|-------------------------------|---------------------------------------------------|-------------------------------|-------------------------------|--------------------------------|-------------------|------------|----|
| ← → C 🔒 insights.c                                                | eicdata.com/Untitled                    | d-insight/myse                 | ries                                      |                                             |                                              |                               |                                                   |                               |                               |                                | <u>e</u> r 7      | ÷۲ (1)     | :  |
| CEDG                                                              |                                         |                                |                                           |                                             | CDMNext, C                                   | EIC's Data M                  | anager                                            |                               |                               |                                | <u>↓</u> Download | # <b>D</b> |    |
| All Regions ~ Q Search G                                          | Fross Domestic Product                  |                                |                                           |                                             |                                              |                               |                                                   |                               |                               | _ ** ×                         | ght 💉 🌣           | 10         | ġ. |
| Indicator ~ Frequency ~<br>Data Analysis Compar                   | Releases                                | Region:<br>Frequency:<br>Unit: | Thailand<br>Quarterly,<br>THB mn          | ending "Mar, Ju                             | ne, Sep, Dec"                                |                               | ID: 367505717<br>SR Code: SR892<br>Mnemonic: TH.G | 86757<br>GDP.NM.TH            | B-MN-Q                        | \$ THB mn                      | â ⊡~ 0            | \$ X       | *  |
|                                                                   | Ipdated 05/18/2020                      | Indicator:<br>Source:          | National A<br>National E                  | ccounts <del>▼</del> > Gi<br>conomic and Se | ross Domestic I<br>ocial Developm            | Product<br>ent Board          | i Ask                                             | question                      |                               | ∑ Quarterly, ending *Mar, Ju ∨ |                   |            | ×  |
| Singapore (24,348 c     Solomon Islands (     South Karpa (126 0) | 03/2020<br>4,177,542                    | Look for met                   | thodologica<br>Data                       | l information in o                          | our Footnotes se<br>+ Add                    | ection. Read                  | More<br>as 🌲 Watch                                | 🛓 Dov                         | wnload                        | Yro Accumulate ~               |                   | Sort By    | >  |
|                                                                   |                                         | 03/2020<br>12/2019             | 4,177,542.0<br>4,334,846.0                | 0 09/2015<br>0 06/2015                      | 3,416,356.00<br>3,333,228.00                 | 03/2011<br>12/2010            | 2,960,302.00<br>2,748,702.00                      | 09/2006<br>06/2006            | 2,074,6<br>2,046,5            | tx More ✓                      |                   |            |    |
| Thailand (149,217 o  Thailand: N:  Thailand: N:  Table TH         | 12/2010                                 | 09/2019<br>06/2019<br>03/2019  | 4,175,125.0<br>4,147,950.0<br>4,217,970.0 | 0 03/2015<br>0 12/2014<br>0 09/2014         | 3,431,781.00<br>3,407,500.00<br>3,257,778.00 | 09/2010<br>06/2010<br>03/2010 | 2,656,614.00<br>2,652,164.00<br>2,750,665.00      | 03/2006<br>12/2005<br>09/2005 | 2,114,5<br>2,016,7<br>1,902,7 | Related datasets ~             |                   |            |    |
| Thailar                                                           | 4,334,846                               | 12/2018<br>09/2018<br>06/2018  | 4,253,645.0<br>4,063,328.0<br>3.998.361.0 | 0 06/2014<br>0 03/2014<br>0 12/2013         | 3,242,832.00<br>3,322,191.00<br>3,309,452.00 | 12/2009<br>09/2009<br>06/2009 | 2,561,112.00<br>2,395,561.00<br>2.342.870.00      | 06/2005<br>03/2005<br>12/2004 | 1,828,8<br>1,866,0<br>1,856.9 | 📚 Related insights 🗸           |                   |            |    |
| Thailar                                                           | 09/2019<br>4,175,125                    | 03/2018 12/2017                | 4,050,238.0                               | 0 09/2013<br>0 06/2013                      | 3,178,279.00<br>3,139,844.00                 | 03/2009 12/2008               | 2,359,124.00<br>2,348,982.00                      | 09/2004<br>06/2004            | 1,721,0                       |                                | efer              |            |    |
| 🗌 Thailar                                                         | 06/2019<br>4,147,950                    | 06/2017<br>06/2017<br>03/2017  | 3,853,827.0<br>3,752,139.0<br>3,830,987.0 | 0 03/2013<br>0 12/2012<br>0 09/2012         | 3,287,583.00<br>3,265,841.00<br>3,051,976.00 | 09/2008<br>06/2008<br>03/2008 | 2,464,336.00<br>2,445,109.00<br>2,448,502.00      | 12/2004<br>09/2003            | 1,693,0<br>1,660,4<br>1,558,1 |                                | art               |            |    |
| Thaila                                                            | 03/2019                                 | 12/2016<br>09/2016<br>06/2016  | 3,807,197.0<br>3,628,874.0<br>3.557.831.0 | 0 06/2012<br>0 03/2012<br>0 12/2011         | 2,993,447.00<br>3,046,078.00<br>2.683.531.00 | 12/2007<br>09/2007<br>06/2007 | 2,394,712.00<br>2,236,014.00<br>2.187.392.00      | 06/2003<br>03/2003<br>12/2002 | 1,524,9<br>1,573,7<br>1.511.5 |                                |                   |            |    |
| 🗌 Thailar                                                         | 109 obs                                 | 03/2016<br>12/2015             | 3,598,693.0<br>3,562,098.0                | 0 09/2011<br>0 06/2011                      | 2,852,152.00<br>2,810,921.00                 | 03/2007<br>12/2006            | 2,258,183.00<br>2,164,875.00                      | 09/2002<br>06/2002            | 1,419,0<br>1,408,7            |                                |                   |            |    |
| Thailan                                                           | 03/1993 - 03/2020<br>GDP: Exports of Go | ods and Service                | es: Goods                                 |                                             | ↑ 0.491                                      | 1HB mn<br>1,905,299           | 03/1993 - 03/<br>Quarterly, end                   | /2020<br>ding                 | + ~                           |                                | 0                 | E          |    |

# การนำฐานข้อมูลเข้าในรูปแบบ Template สามารถลากหัวข้อที่สนใจ ไปไว้ทางด้านขวาสุด

| C CDMNext                                                                                                    | × +                                                                                                    |                     |                                        |          | -                                                        | o ×         |          |
|----------------------------------------------------------------------------------------------------|----------------------------------------------------------------------------------------------------|---------------------|----------------------------------------|----------|----------------------------------------------------------|-------------|----------|
| $\leftrightarrow \  \   \rightarrow \  \   G$                                                                                                    | insights.ceicdata.com/Untitled-insight/myseries                                                                                                    |                     |                                        |          | See 🕁                                                    | •           |          |
| CEOC                                                                                                    |                                                                                                    | CDMNext, C          | EIC's Data Manag                       | er       | Ł Download                                               | <b>* 1</b>  |          |
| All Regions ~                                                                                                    | Q. Search                                                                                                    | 6,773               | 3,323 series ~                         | ^ TOP >  | < My insights > Name your insight 🖉 🌣                    | <b>In</b> 0 | 1        |
| Indicator ~ Fre                                                                                                    | equency × Source × Status × More ×                                                                                                    |                     |                                        | VID-19 ~ | My Series View 1 +                                       |             |          |
| Data Analysis                                                                                                    | s Comparables Releases 🌲 Watchlist …                                                                                                    |                     |                                        |          | + Related Series <b>∕</b> Rename ∞ ii □ · ○ \$ \$ X ii ⊡ |             | <b>±</b> |
| <ul> <li>              Philipi             ÷ Samo             ÷ Singa             ÷ Solom             ÷ Solom             ÷ South             ÷ Sri Lai      </li> </ul> | pines (58,337 of 58,337)<br>(4,252 of 4,928)<br>pore (24,348 of 24,348)<br>mon Islands (6,973 of 6,973)<br>Korea (126,072 of 126,072)<br>has (16,885 of 16,985)<br>(c (1314 of 1331)        |                     |                                        | Î        | List Table 2 series Group added series                   | Sort By ∽   | ^        |
| Thaila                                                                                                    | In (0.157507.007)     Thailand: National Accounts (16,855 of 16,855)     Table TH.A001: SNA1993: GDP: by Expenditure: Current Price (16 of 16)     Tablead. Grose Domestic Product      Top | 4,177,542           | Quarterly, ending                      | + :      |                                                          |             |          |
|                                                                                                    |                                                                                                    | THB mn              | 03/1993 - 03/2020                      |          |                                                          |             |          |
|                                                                                                    | Thailand GDP: Consumption Expenditure 📧                                                                                                    | 2,722,748<br>THB mn | Quarterly, ending<br>03/1993 - 03/2020 | +        |                                                          |             |          |
|                                                                                                    | ☐ Thailand GDP: Consumption Expenditure: Private K                                                                                                    | 2,071,852<br>THB mn | Quarterly, ending<br>03/1993 - 03/2020 | +        |                                                          |             |          |
|                                                                                                    | Thailand GDP: Consumption Expenditure: Government K                                                                                                    | 650,896<br>THB mn   | Quarterly, ending<br>03/1993 - 03/2020 | +        |                                                          |             |          |
|                                                                                                    | Thailand GDP: Gross Fixed Capital Formation                                                                                                    | 920,431<br>THB mn   | Quarterly, ending<br>03/1993 - 03/2020 | +        |                                                          |             |          |
|                                                                                                    | Thailand GDP: Change In Inventories K                                                                                                    | 133,586<br>THB mn   | Quarterly, ending<br>03/1993 - 03/2020 | +        |                                                          |             |          |
|                                                                                                    | Thailand GDP: Exports of Goods and Services 🕅                                                                                                    | 2,401,557<br>THB mn | Quarterly, ending<br>03/1993 - 03/2020 | +        |                                                          |             |          |
|                                                                                                    | Thailand GDP: Exports of Goods and Services: Goods                                                                                                    | 1,905,299           | Quarterly, ending                      | + ~      |                                                          |             | ~        |

ทั้งนี้สามารถทำเป็นกราฟได้ โดยเลือกหัวข้อที่ต้องการเปรียบเทียบ แล้วคลิกขวา จากนั้นเลือก View as

Chart

| C CDMNext                         | × +                                                                                                    |                               |                                                             |         |                                                                                                    |                                | -                     | - ć      | ) ×             |
|-----------------------------------|----------------------------------------------------------------------------------------------------|-------------------------------|-------------------------------------------------------------|---------|----------------------------------------------------------------------------------------------------|--------------------------------|-----------------------|----------|-----------------|
| $\leftrightarrow$ $\rightarrow$ C | insights.ceicdata.com/Untitled-insight/myseries                                                                      |                               |                                                             |         |                                                                                                    |                                | 8 <u>8</u>            | ☆        | •               |
| CBOC                              |                                                                                                    | CDMNext, C                    | CEIC's Data Manager                                         |         |                                                                                                    | 4                              | Download              | <b>k</b> | T               |
| All Regions ~                     | Q Search                                                                                                    | 6,77                          | 3,323 series ~                                              | ~ TOP > | My insights > Name your in                                                                                                    | nsight 💉 🜣                     |                       |          | $\mathbf{n}$ of |
| Indicator ~ Free                  | juency × Source × Status × More ×                                                                                    |                               | • COV                                                       |         | My Series View 1 +                                                                                                    | (a) Unselect all               |                       |          |                 |
| Data Analysis                     | Comparables Releases <b>A</b> Watchlist ····                                                                         |                               |                                                             |         | + Related Series $\checkmark$ Rename $\circledast$<br>\$ $\sim$ $\Sigma \sim$ Y <sub>10</sub> $\sim$ $\swarrow \sim$ $fx \sim$ | View as Char<br>View as Map    | t (C)<br>(M)<br>e (T) | ß        | *               |
| + Samoa<br>+ Singap<br>+ Solomo   | (4,928 of 4,928)<br>ore (24,348 of 24,348)<br>on Islands (6,973 of 6,973)                                            |                               |                                                             |         | fx     Type a function       List     Table       \$\$ 2 series (× 2)                                                          | View as      Download     Copy | (D)<br>(Ctrl+C)       | <u>s</u> | Sort By ~       |
| <ul> <li></li></ul>               | Corea (126,072 of 126,072)<br>ka (16,985 of 16,985)<br>(57,131 of 57,131)<br>(149,217 of 149,217)                    |                               |                                                             |         | Q Filter by name, region, un     Gross Domestic Product (K)     J 0.96 % 4.177,542 Ti     GDP: Consumption Expenditu           | Copy data                      | 1 (Ctrl+V)            | fx -     | <b>₽</b> :^     |
|                                   | Thailand: National Accounts (16,855 of 16,855) Table TH.A001: SNA1993: GDP: by Expenditure: Current Price (16 of 16) |                               |                                                             | +       |                                                                                                    | Delete     Add to Watch        | (Delete)              |          |                 |
|                                   | Thailand Gross Domestic Product 📧                                                                                    | 4,177,542<br>THB mn           | Quarterly, ending<br>03/1993 - 03/2020                      | +       |                                                                                                    | Group                          |                       |          |                 |
|                                   |                                                                                                    | 2,722,748                     | Quarterly, ending                                           |         |                                                                                                    | Preview                        |                       |          |                 |
|                                   | Thailand GDP: Consumption Expenditure K     GDP: Consumption Expenditure: Private K                                  | THB mn<br>2,071,852<br>THB mn | 03/1993 - 03/2020<br>Quarterly, ending<br>03/1993 - 03/2020 | ++      |                                                                                                    | Footnotes                      | t >                   |          |                 |
|                                   | Thailand GDP: Consumption Expenditure: Government K                                                                  | 650,896<br>THB mn             | Quarterly, ending<br>03/1993 - 03/2020                      | +       |                                                                                                    | E Show Databa                  | ise >                 |          |                 |
|                                   | Thailand GDP: Gross Fixed Capital Formation                                                                          | 920,431<br>THB mn             | Quarterly, ending<br>03/1993 - 03/2020                      | +       |                                                                                                    |                                |                       |          |                 |
|                                   | Thailand GDP: Change In Inventories K                                                                                | 133,586<br>THB mn             | Quarterly, ending<br>03/1993 - 03/2020                      | +       |                                                                                                    |                                |                       |          |                 |
|                                   | Thailand GDP: Exports of Goods and Services K                                                                        | 2,401,557<br>THB mn           | Quarterly, ending<br>03/1993 - 03/2020                      | +       |                                                                                                    |                                |                       |          |                 |
|                                   | Thailand GDP: Exports of Goods and Services: Goods                                                                   | 1,905,299                     | Quarterly, ending                                           | + >     | ~                                                                                                    |                                |                       |          |                 |

# จะแสดงผลเป็นรูปแบบกราฟ ซึ่งสามารถทำการผสมกราฟที่แสดงผลได้ โดยเลือกที่ Edit Chart

![](_page_5_Figure_4.jpeg)

โดยหลังจากนี้ ยังสามารถนำข้อมูลไปใช้ได้ในรูปแบบ Excel โดยเลือกที่เครื่องหมาย และให้เลือกคำว่า Download เพื่อ เลือกรูปแบบที่จะนำมา import ในรูปแบบ EXCEL, PDF หรือ JPG

![](_page_6_Picture_1.jpeg)

นอกจากนี้ ยังสามารถทำคำนวณโดยใช้ระบบของฐานข้อมูล CEIC Data ได้ด้วย โดยเลือกข้อมูลที่ต้องการ คำนวณ และเลือก *f*x

| C CDMNext                         | × +                                                                                                    |                            | -                                                                                                    | ٥          | ×                  |
|-----------------------------------|----------------------------------------------------------------------------------------------------|----------------------------|----------------------------------------------------------------------------------------------------|------------|--------------------|
| $\leftrightarrow$ $\rightarrow$ C | insights.ceicdata.com/Untitled-insight/myseries                                                             |                            | Q                                                                                                    | ☆ 🕕        | ) :                |
| CEDG                              |                                                                                                    | CDMNext, CEIC's Da         | ata Manager 🛓 Download                                                                                                    | <b>#</b> • | T                  |
| All Regions ~                     | Q Search                                                                                                    | 6,773,323 series ~ ^ TOP > | My insights > Name your insight / the second second sec | he*        | n al               |
| Indicator ~ Fre                   | equency × Source × Status × More ×                                                                          | COVID-19 V                 | My Series View 1 +                                                                                                    |            |                    |
| Data Analysis                     | s Comparables Releases 🜲 Watchlist ····                                                                     |                            | $\begin{array}{c c c c c c c c c c c c c c c c c c c $                                                                                                    | °v fx      | r~ <b>★</b><br>√ × |
| + Samo                            | a (4,928 of 4,928)                                                                                          |                            | List     Table     \$\$2 series (×2 selected )     Image: Group added series                                                                                                    | Sort       | t By ~             |
| + Singar<br>+ Solom               | pore (24,348 of 24,348)<br>1on Islands (6,973 of 6,973)                                                     |                            | C Filter by name, region, unit, frequency                                                                                                    |            |                    |
|                                   | Korea (126,072 of 126,072)<br>nka (16,985 of 16,985)<br>n (57,131 of 57,131)<br>nd (149,217 of 149,217)     |                            | <u>Gross Domestic Product</u> (► ☆ ×<br><u>108%</u> → 1177.542              Thailand<br><u>Quarterly, endl.</u> Updated: 05/18/2020 <u>12.42%</u> 2.722.748             Thailand<br><u>Quarterly, endl.</u> Updated: 05/18/2020                                                                                                    | fx 💼       | : ^                |
|                                   | Thailand: National Accounts (16,855 of 16,855) Table TH.A001: SNA1993: GDP: by Expenditure: Current Price ( | 16 of 16) +                |                                                                                                    |            |                    |
|                                   | Thailand Gross Domestic Product 📧                                                                           | +                          |                                                                                                    |            | ]                  |
|                                   |                                                                                                    |                            |                                                                                                    |            |                    |
|                                   | Thailand GDP: Consumption Expenditure K                                                                     | +                          |                                                                                                    |            | ]                  |
|                                   | Thailand GDP: Consumption Expenditure: Private 🗵                                                            | +                          |                                                                                                    |            |                    |
|                                   | Thailand GDP: Consumption Expenditure: Government 🗵                                                         | +                          |                                                                                                    |            |                    |
|                                   | Thailand GDP: Gross Fixed Capital Formation                                                                 | +                          |                                                                                                    |            |                    |
|                                   | Thailand GDP: Change In Inventories K                                                                       | +                          |                                                                                                    |            |                    |
|                                   | ☐ Thailand GDP: Exports of Goods and Services K                                                             | +                          |                                                                                                    |            |                    |
|                                   | Thailand GDP: Exports of Goods and Services: Goods                                                          | + ~                        | ,                                                                                                    |            |                    |

สามารถเลือกการคำนวณที่ต้องการได้ เช่น แปลงสกุลเงิน แปลงจากรายเดือนเป็นรายปี หรือ แปลงจาก รายปีเป็นรายไตรมาส ทำอัตราการเจริญเติบโต Moving Average หรือ แม้กระทั่งทำการพยากรณ์ได้เช่นกัน

![](_page_7_Picture_1.jpeg)

สามารถทำฟังก์ชันได้พร้อมกันหลายฟังก์ชัน โดยเลือก Insert Function หลังจากใส่พังก์ชันที่ต้องการ

### จากนั้นคลิก Apply

| CDMNext × +                                                                                                    |                                                                                                    |                                                                                                    | - 0                                 | ×    |
|----------------------------------------------------------------------------------------------------|----------------------------------------------------------------------------------------------------|----------------------------------------------------------------------------------------------------|-------------------------------------|------|
| $\leftarrow$ $\rightarrow$ C $($ insights.ceicdata.com/Untitled-insight/myseries                                         |                                                                                                    |                                                                                                    | 🔤 🕁 🕕                               | :)   |
| GERA                                                                                                    | CDMNext, CEIC's Data M                                                                                                    | anager                                                                                             | J. Download                         | a    |
| Apply functions                                                                                                    |                                                                                                    |                                                                                                    | _ * ×                               |      |
| All Select series to apply function(s) to:<br>All series                                                                 |                                                                                                    |                                                                                                    | v                                   | × 4  |
| fx CONVERTCUR(US Dollars; as reported) × > %CHANGE(Over Year)                                                            | ) × > Type a function                                                                                                    |                                                                                                    |                                     | / ×  |
| Hide functions                                                                                                    |                                                                                                    |                                                                                                    |                                     | 3y ~ |
| Search BY CATEGORY BY FUNCTION                                                                                           | HPFILTER<br>Applies the Hodrick-Prescott filter to the series while<br>trend line) series. 'Cycle' returns the original series s | ch returns the long-term trend component of the series. 'Smooth' return<br>subtracted by smoothed. | ns the smoothed (in other words the | ^    |
| SINDEX (start, end, value)                                                                                               | SYNTAX                                                                                                    |                                                                                                    |                                     |      |
| Smoothing<br>SMOOTH (type, factor)                                                                                       | HPFILTER (output) ARGUMENTS                                                                                                    |                                                                                                    |                                     |      |
| Somour Teach (ryle, ration) Moving Average     OMOVAV (method, period, number factor) Seasonal Adjustment & Forecasting  | Output                                                                                                    | ✓ Trend<br>☐ Cycle                                                                                 |                                     |      |
|                                                                                                    | HELP ON THIS FUNCTION $\checkmark$                                                                                               |                                                                                                    |                                     |      |
| Arithmetic                                                                                                    |                                                                                                    |                                                                                                    |                                     |      |
| の MULTIPLY (type, value)                                                                                                 |                                                                                                    |                                                                                                    | Replace selected series             |      |
| OIVIDE (type, value)     OROSSSEC (method, extend to longest, ignore missed)     OSUM (extend to longest, ignore missed) |                                                                                                    | Cancel                                                                                             | Insert function Apply               |      |

ฐานข้อมูลจะทำการสร้าง Series ใหม่ ที่ทำการคำนวณให้เรียบร้อย สามารถนำไปทำเป็นกราฟ หรือ ในรูปแบบของ Excel ได้เช่นกัน

| G CDMNext × +                                                                                                    |                          |        | - 0 >                                                                                                    | ×          |
|----------------------------------------------------------------------------------------------------|--------------------------|--------|----------------------------------------------------------------------------------------------------|------------|
| ← → C                                                                                                    |                          |        | 🗟 🖈 🔳                                                                                                    | :          |
| <b>G80</b> 3                                                                                                    | CDMNext, CEIC's          | Data N | Manager 👤 Download  🤌 🝸                                                                                                    |            |
| All Regions ~ Q Search                                                                                                    | 6,773,323 series ~ ^ TOP | >      | My insights > Name your insight / ¢                                                                                                    | 21         |
| Indicator -> Frequency -> Source -> Status -> More ->                                                                                                    |                          | ſ      | My Series View 1 +                                                                                                    |            |
| Data Analysis Comparables Releases A Watchlist ····                                                                                                    |                          | ~ ·    | + Related Series       ✓ Rename                                                                                                    | <b>*</b>   |
| <ul> <li>★ Samoa (4,928 of 4,928)</li> <li>★ Singapore (24,348 of 24,348)</li> </ul>                                                                                       |                          | _      | List Table 🌣 4 series (× 2 selected ) 🖿 Group added series Sort By                                                                                                    | ř          |
| Singapore (set a (s.973 of 6.973)     South Korea (126,072 of 126,072)     South Korea (126,072 of 126,072)     Sri Lanka (16,985 of 16,985)     Taiwan (57,131 of 57,131) |                          |        | Gross Domestic Product (©<br>Gross Domestic Product (©<br>Loss 4.177.842 Thaliand Quarterly, endl Updated: 05/18/2020<br>Gross Domestic Product [ConVertRTCUR(08 Dollars as reported) = %CHANE(Over Ye (%<br>Loss 4.177.842 Thaliand Quarterly endl Updated: 01/18/2020 | ^          |
| Thailand (149,217 of 149,217)  Thailand: National Accounts (16,855 of 16,855)  Table TH.A001: SNA1993: GDP: by Expenditure: Current Price                                  | e (16 of 16) +           |        | ODP: Consumption Expenditure (C     1.2.42 % Theiland Turning Ouverterly end. Updated: 05/18/2020     OUP: Consumption Expenditure (CONVENCURIUS Tollars, as reported) > VCHANG. (K)                                                                                    |            |
| Thailand Gross Domestic Product 🕅                                                                                                    | +                        |        | C ↑ 2.42 % 2,722,748 Thailand Quarterly, endi Updated: 05/18/2020                                                                                                    |            |
|                                                                                                    |                          |        |                                                                                                    |            |
| ☐ Thailand GDP: Consumption Expenditure K                                                                                                    | +                        |        |                                                                                                    |            |
| ☐ Thailand GDP: Consumption Expenditure: Private K                                                                                                    | +                        |        |                                                                                                    |            |
| Thailand GDP: Consumption Expenditure: Government [K]                                                                                                    | ) +                      |        |                                                                                                    |            |
| Thailand GDP: Gross Fixed Capital Formation                                                                                                    | +                        |        |                                                                                                    |            |
| Thailand GDP: Change In Inventories K                                                                                                    | +                        |        |                                                                                                    |            |
| ☐ Thailand GDP: Exports of Goods and Services ₭                                                                                                    | +                        |        |                                                                                                    |            |
| Thailand GDP: Exports of Goods and Services: Goods                                                                                                    | +                        | ~      |                                                                                                    | <b>.</b> , |

**3. Search:** สามารถค้นหาฐานข้อมูล ที่มีอยู่ในระบบได้โดยใช้ระบบ Search และสามารถ Filter โดยเลือก ประเทศที่ต้องการ หรือ ความถี่ หรือ Source ได้เช่นกัน

| G CDMNext × +                                                                                                    |                              | - 0 ×                                                   |
|----------------------------------------------------------------------------------------------------|------------------------------|---------------------------------------------------------|
| ← → C                                                                                                    |                              | 🔤 🕁 🔳 :                                                 |
| 6603                                                                                                    | CDMNext, CEIC's Data Manager | 上 Download 🛛 💉 🕤                                        |
| All Regions - X rubber                                                                                                    | 35,889 series ~ >            | 🔇 My insights > Name your insight 🖉 🌣 🛛 🗠 🗠             |
| Indicator ×       Frequency ×       Source ×       Status ×       More ×         Data       Analysis       Comparables       Releases       Watchlist       ····         Databases       Series       Datasets       *       World Trend Plus (806 of 358,288)       ···       ···         Global Database (1526 of 357,190)       ···       Global Database (1526 of 377,190)       ···       ···       ···         Brazil Premium Database (335 of 67,454)       Daily Database (233 of 38,197)       ···       ···       ···         Brazil Premium Database (1,306 of 227,138)       ···       ···       ···       ···       ···         Hindia Premium Database (4,302 of 484,485)       ···       ···       ···       ···       ···         Hindina Premium Database (4,370 of 379,651)       ···       ···       ···       ···       ···         Comparabase (-··       ···       ···       ···       ···       ···       ···       ···         Hindina Premium Database (4,370 of 379,651)       ···       ···       ···       ···       ···       ···         Hindina Premium Database (4,370 of 379,651)       ···       ···       ···       ···       ···         Hindina Premium Database (2,075,24 of 421,599)       ···       ·· | COVID-19 V Reset Save        | My Series     View1       + Related Series     ✓ Rename |
|                                                                                                    |                              | P                                                       |

| CDMNext × +                                                                      |                        |                              |                      | - 0                                          | ×            |
|----------------------------------------------------------------------------------|------------------------|------------------------------|----------------------|----------------------------------------------|--------------|
| $\leftrightarrow$ $\rightarrow$ C $\cong$ insights.ceicdata.com/Untitled-insight | t/myseries             |                              |                      | 國 ☆                                          | 0 :          |
| GEOG                                                                             |                        | CDMNext, CEIC's Data Manager |                      | 🛃 Download 🧳                                 | Ū            |
| All Regions ~ Q rubber                                                           |                        |                              | 35,889 series ~ >    | Ky insights > Name your insight 🥒 🌣          | $\mathbf{n}$ |
| Beargh                                                                           |                        | COVID                        | -19 V Reset Save     | My Series View 1 View 2 +                    |              |
| pearch                                                                           |                        |                              |                      | 🕂 Related Series 🖌 🖍 Rename 🛛 👁 🗴 🏦 🖾 🗠 💲 💲  | κ.           |
|                                                                                  |                        |                              |                      | 10 B                                         | 2            |
| All China                                                                        |                        | s                            | how All Matches only |                                              |              |
| All regions (10,524)                                                             | Albania                | (13) ^                       |                      | List Table 🏛 4 series 🖿 Group added series S |              |
| Africa and the Middle East (408)                                                 | Algeria                | (41)                         |                      |                                              |              |
| Asia Pacific (8,751)                                                             | Argentina              | (91)                         |                      |                                              |              |
| Australia and Oceania (56)                                                       | Armenia                | (18)                         |                      | Gross Domestic Product K                     | ^            |
| Europe and Central Asia (1,139)                                                  | Australia              | (203)                        |                      | Gross Domestic Product [CONVE [K]            |              |
| North and South America (170)                                                    | Austria                | (32)                         |                      | ↓ 0.96 % 4,177,542                           |              |
|                                                                                  | Azerbaijan             | (6)                          |                      | GDP: Consumption Expenditure K               |              |
|                                                                                  | Bahrain                | (4)                          |                      | GDP: Consumption Expenditure [. K            |              |
|                                                                                  | Bangladesh             | (33)                         |                      |                                              |              |
|                                                                                  | Belarus                | (11)                         |                      |                                              |              |
|                                                                                  | Belgium                | (161)                        |                      |                                              |              |
|                                                                                  | Bolivia                | (5)                          |                      |                                              |              |
|                                                                                  | Poenia and Horzogovina | (16)                         |                      |                                              |              |
| 🗌 Pin to left 🛠                                                                  | Can                    | cel Apply filter             |                      |                                              |              |
|                                                                                  |                        |                              |                      |                                              |              |
|                                                                                  |                        |                              |                      |                                              |              |
|                                                                                  |                        |                              |                      |                                              |              |
|                                                                                  |                        |                              |                      |                                              |              |

# \*\*Sign out ทุกครั้ง หลังการใช้งาน เพื่อให้ผู้ใช้คนอื่นสามารถเข้าใช้งานระบบได้

| CIEIIC CDMNext, CEIC's Data Manager                                                                     |                                                                                                    | 🛓 Download 👻 Register Sign out 6                                                                                                    |
|----------------------------------------------------------------------------------------------------|----------------------------------------------------------------------------------------------------|----------------------------------------------------------------------------------------------------|
| All Regions ~ Q Search                                                                                  | 8,494,862 series 🖉 🚿                                                                                                    | My insights > Name your insight / \$                                                                                                    |
| Indicator ~ Frequency ~ Source ~ Status ~                                                               | 🖌 More 🗸 🍦 Alternative Data 🗸                                                                                                    | My Series View 1 +                                                                                                    |
| Data Analysis Comparables Releases                                                                      | 🌲 Watchlist \cdots                                                                                                    |                                                                                                    |
| Data Briefings 🗙 Top Releases 🗸                                                                         | Databases Series Datas                                                                                                    | $f_X$ $\qquad \qquad \qquad \qquad \qquad \qquad \qquad \qquad \qquad \qquad \qquad \qquad \qquad \qquad \qquad \qquad \qquad \qquad \qquad$ |
| Inflation in the Euro Area falls back to the single digits                                              | <ul> <li>★ World Trend Plus</li> <li>★ Global Database</li> <li>★ Global Key Series Data</li> </ul>                                                                                                    | Sort By ~ 🗄 🖻                                                                                                    |
| Japan CEIC Leading Indicator stood at 97.62<br>in December 2022<br>Yesterday at 5:27 PM , CEIC Insights | <ul> <li>S&amp;P Global Purchasin</li> <li>High Frequency Datab</li> <li>Brazil Premium Datab</li> <li>Russia Premium Data</li> <li>India Premium Databa</li> <li>Indonesia Premium Datab</li> <li>China Premium Datab</li> </ul> | E<br>Drag series here<br>Or, if you prefer                                                                                                   |
| Indonesia total exports up by 6.59% y/y in<br>December 2022<br>Yesterday at 11:12 AM , CEIC Insights    |                                                                                                    | Create Chart                                                                                                    |

### หากพบข้อสงสัย สามารถสอบถามได้ที่ ธนกร ชูศรีจรรยา Tel 02 2640338 / Mobile 094 9793964

Email: thshusijunya@isimarkets.com

หรือ สามารถสอบถามทางออนไลน์โดยเลือกที่เครื่องหมายข้อความ ดังภาพ

| C CDMNext                          | × +                                                                                  |                          |        | - o ×                                                                                             |
|------------------------------------|--------------------------------------------------------------------------------------|--------------------------|--------|---------------------------------------------------------------------------------------------------|
| $\leftrightarrow$ $\rightarrow$ G  | insights.ceicdata.com/Untitled-insight/myseries                                      |                          |        | 🔤 🏠 🕕 :                                                                                           |
| CEDC                               |                                                                                      | CDMNext, CEIC's          | Data N | a Manager 🛃 Download 🤌 🕇                                                                          |
| All Regions ~                      | Q Search                                                                             | 6,773,323 series ~ ^ TOP | >      | My insights > Name your insight / ¢                                                               |
| Indicator ~ Freq                   | quency ~ Source ~ Status ~ More ~                                                    | COVID-19 V               | 1      | My Series View 1 +                                                                                |
| Data Analysis                      | Comparables Releases A Watchlist ····                                                |                          |        | + Related Series                                                                                  |
| + Samoa                            | a (4,928 of 4,928)                                                                   |                          |        | List Table 🍄 4 series (× 2 selected ) 🖿 Group added series Sort By ~                              |
| + Singapo<br>+ Solomo<br>+ South k | oore (24,348 of 24,348)<br>on Islands (6,973 of 6,973)<br>Korea (126,072 of 126,072) |                          |        | Q Filter by name, region, unit, frequency Gross Domestic Product [7]                              |
| + Sri Lanl<br>+ Taiwan             | ka (16,985 of 16,985)<br>n (57,131 of 57,131)                                        |                          | 1      |                                                                                                   |
| - Thailan                          | nd (149,217 of 149,217)<br>Thailand: National Accounts (16,855 of 16,855)            |                          |        | GDP: Consumption Expenditure K<br>1 2.42 % 2.722.748 Thailand Quarterly, endl Updated: 05/18/2020 |
|                                    | Table TH.A001: SNA1993: GDP: by Expenditure: Current Price                           | (16 of 16) +             |        | GDP: Consumption Expenditure [CONVERTCUR(US Dollars; as reported) > %CHANG [K]                    |
|                                    | Thailand Gross Domestic Product K                                                    | +                        |        |                                                                                                   |
|                                    |                                                                                      |                          |        |                                                                                                   |
|                                    | Thailand GDP: Consumption Expenditure K                                              | +                        |        |                                                                                                   |
|                                    | Thailand GDP: Consumption Expenditure: Private K                                     | +                        |        |                                                                                                   |
|                                    | Thailand GDP: Consumption Expenditure: Government 📧                                  | ) +                      |        |                                                                                                   |
|                                    | Thailand GDP: Gross Fixed Capital Formation                                          | +                        |        |                                                                                                   |
|                                    | Thailand GDP: Change In Inventories 🗵                                                | +                        |        |                                                                                                   |
|                                    | ☐ Thailand GDP: Exports of Goods and Services ⊮                                      | +                        |        |                                                                                                   |
|                                    | Thailand GDP: Exports of Goods and Services: Goods                                   | +                        | ~      |                                                                                                   |

โดย ธนกร ชูศรีจรรยา Senior Business Development Manager – EMIS & CEIC, CEIC Data (Thailand) Co.,Ltd ปรับปรุงโดย อัมพร ขาวบาง สำนักหอสมุดกลาง มหาวิทยาลัยศรีนครินทรวิโรฒ 2 ธันวาคม 2566